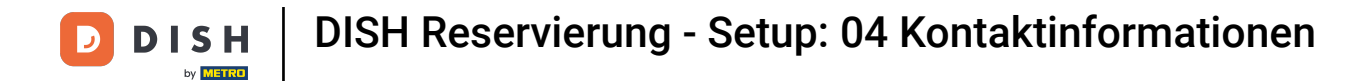

## Im 4. Schritt richten wir Ihre Kontaktdaten für Reservierungen ein.

| DISH RESERVATION                                                                                                    | Test Restaurant - test1 - Berlin 🏻 최본 🗸                                                                                                    |        |
|----------------------------------------------------------------------------------------------------|----------------------------------------------------------------------------------------------------|--------|
|                                                                                                    | 1)(3)(4)(5)<br>Reservation Capacity Group size Contact Integration<br>Hours                                                                                                    |        |
|                                                                                                    | Tell us how your guests can contact you.         This information is shared with your guests in the reservation confirmation email / SMS.         Email       youreamailadress@mail.com         Phone*       (+49) •         01738766628 |        |
| We send you notifications to update you about<br>reservations. Also, we share your contact information<br>with guests in case they wish to contact you. | Website     yourwebsite.com       Tell us how we should notify you about reservations.       This information is not shared with your guests.       Email                                                                                |        |
|                                                                                                    | Phone (SMS)* (+49) - 01738766628<br>Continue                                                                                                    |        |
| Designed by Hospitality Digital GmbH. All rights reserved.                                                                                              | FAQ   Terms of use   Imprint   Data pr                                                                                                    | rivacy |

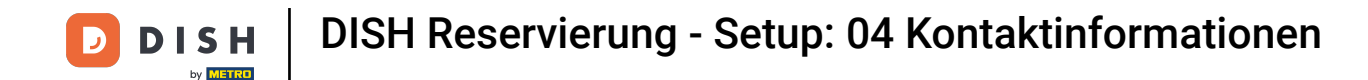

Klicken Sie auf die Eingabefelder und geben Sie Ihre E-Mail-Adresse, Telefonnummer und Website ein, die Ihren Gästen mitgeteilt werden sollen.

| DISH RESERVATION                                                                                                    | Test Restaurant - test1 - Berlin 📔 최본 🗸 🕒                                                                                                    |
|----------------------------------------------------------------------------------------------------|----------------------------------------------------------------------------------------------------|
|                                                                                                    | 1<br>Reservation Capacity Group size Contact Integration<br>Hours                                                                                                    |
|                                                                                                    | Tell us how your guests can contact you.         This information is shared with your guests in the reservation confirmation email / SMS.         Email       youreamailadress@mail.com         Phone*       (+49) • 01738766628         Website       yourwebsite.com |
|                                                                                                    | Tell us how we should notify you about reservations.                                                                                                    |
| We send you notifications to update you about reservations. Also, we share your contact information with guests in case they wish to contact you. | This information is not shared with your guests.         Email         Phone (SMS)*       (+49) •         01738766628                                                                                                    |
|                                                                                                    | Continue                                                                                                    |
| Designed by Hospitality Digital GmbH. All rights reserved.                                                                                        | FAQ   Terms of use   Imprint   Data privacy                                                                                                    |

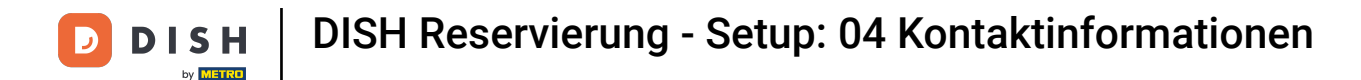

Klicken Sie auf die Eingabefelder und geben Sie Ihre E-Mail-Adresse und Ihre Telefonnummer ein , die verwendet werden, um Sie über eingehende und bevorstehende Reservierungen zu benachrichtigen.

| DISH RESERVATION                                                                                                    | Test Restaurant - test1 - Berlin 🛛 🎽 🗸 🕞                                                                                                    | ) |
|----------------------------------------------------------------------------------------------------|----------------------------------------------------------------------------------------------------|---|
|                                                                                                    | 1)                                                                                                    |   |
|                                                                                                    | Tell us how your guests can contact you.         This information is shared with your guests in the reservation confirmation email/SMS.         Email         youreamailadress@mail.com |   |
|                                                                                                    | Phone* (+49)  O1738766628 Website yourwebsite.com                                                                                                    |   |
| We send you notifications to update you about reservations. Also, we share your contact information with guests in case they wish to contact you. | Tell us how we should notify you about reservations.                                                                                                    |   |
|                                                                                                    | This information is not shared with your guests. Email                                                                                                    |   |
|                                                                                                    | Phone (SMS)* (+49) - 01738766628                                                                                                    |   |
|                                                                                                    | Continue                                                                                                    |   |
| Designed by Hospitality Digital GmbH. All rights reserved.                                                                                        | FAQ   Terms of use   Imprint   Data privac                                                                                                    | , |

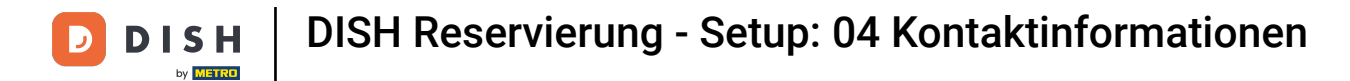

## • Klicken Sie zum Abschluss auf "Weiter".

| DISH RESERVATION                                                                                                    |                                                                       |                                                                                           |                                             | Test Restau     | rant - test1 - Berlin |              |         |
|----------------------------------------------------------------------------------------------------|-----------------------------------------------------------------------|-------------------------------------------------------------------------------------------|---------------------------------------------|-----------------|-----------------------|--------------|---------|
|                                                                                                    | 1)<br>Reservation<br>Hours                                            | Capacity                                                                                  | Group size                                  | Contact         | Integration           |              |         |
|                                                                                                    | Tell us how your gu<br>This information is s<br>Email<br>Phone*       | ests can contact you.<br>shared with your gues<br>youreamailadress@ma<br>(+49) - 01738766 | ts in the reservation con<br>ill.com<br>628 | firmation email | / SMS.                |              |         |
|                                                                                                    | Website                                                               | yourwebsite.com                                                                           |                                             | ]               |                       |              |         |
| We send you notifications to update you about reservations. Also, we share your contact information with guests in case they wish to contact you. | Tell us how we show<br>This information is r<br>Email<br>Phone (SMS)* | uld notify you about r<br>not shared with your g<br>(+49) 		 01738766                     | eservations.<br>ruests.                     |                 |                       |              |         |
|                                                                                                    |                                                                       |                                                                                           |                                             | [               | Continue              | ]            |         |
| Designed by Hospitality Digital GmbH. All rights reserved.                                                                                        |                                                                       |                                                                                           |                                             | FAQ             | Terms of use   Impr   | int   Data p | privacy |

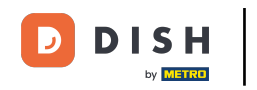

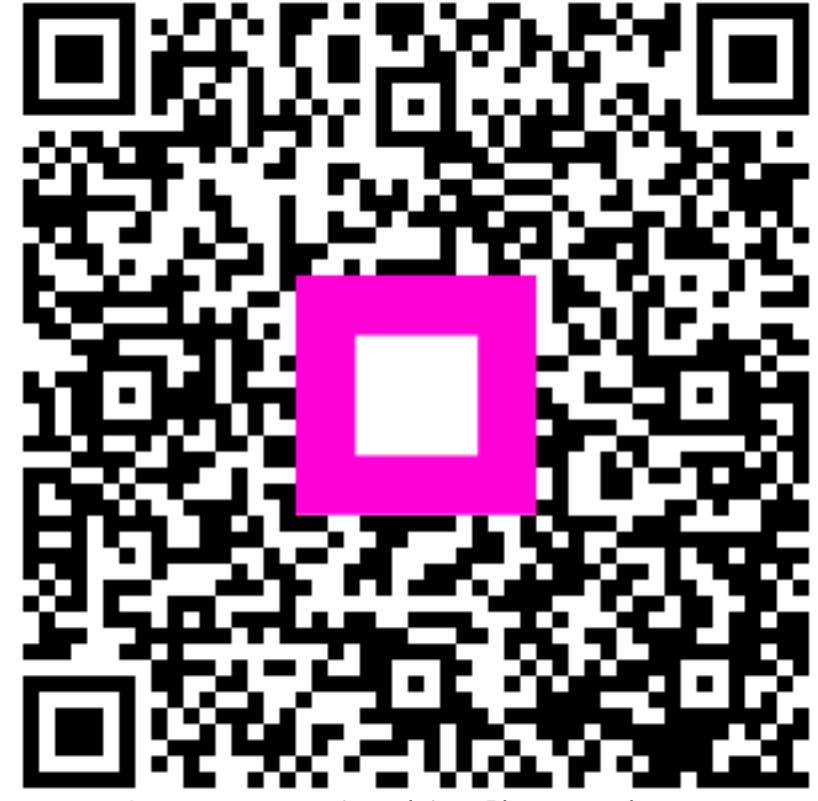

Scannen, um zum interaktiven Player zu gelangen